我们可以通过电脑或手机两种方式,轻松3步观看短视频,方法如下:

## 一、电脑观看方法

(一)打开江苏工会服务网(网址: http://www.jsghfw.com/)。点击网页右上角"注册", 按要求填写信息,完成注册。因"江苏工会服务网"和"江苏政务服务网"共享用户数据, 所以您之前如果已经注册过江苏政务服务网,无须再次注册。

(二)完成注册后,重新登录进入"江苏工会服务网",点击"省总工会",进入省直工会:江苏教育科技工会网。如图所示:

| (                | 💮 江克                                 | 「工会服务                        | 一次 100 100 100 100 100 100 100 100 100 10 | I会 🏠                 | ♦                               | ▲服务地图   | <br>服务翌集                            | 一日二日二日二日二日二日二日二日二日二日二日二日二日二日二日二日二日二日二日二                                                                                    |                                       |
|------------------|--------------------------------------|------------------------------|-------------------------------------------|----------------------|---------------------------------|---------|-------------------------------------|----------------------------------------------------------------------------------------------------|---------------------------------------|
|                  | 省总工会:<br>设区市总工会:<br>市、区总工会:<br>省直工会: | 江苏省<br>南京市 无锡市<br>江苏省教育科技工会权 | 徐州市 常州市<br>音机治石化工会                        | 苏州市 南通市<br>会 省财贸轻纺工会 | 连云港市 淮安市<br>省部属企事业工会            | ā 盐城市 ! | 杨州市 镇江市                             | 泰州市                                                                                                    | 宿迁市                                   |
| )<br>版<br>按<br>3 | 分务专区<br>服务类型划分<br>站式服务专区             |                              | 省教育科技工会网                                  | <b>1</b>             | <b>工务公开</b><br>公示工会业务<br>促进公开透明 |         | <b>政策查</b><br>音奏政策立<br>智能检索訊<br>137 | <b>旬</b><br>(件<br>)<br>(件<br>)<br>(件)<br>(件)<br>()<br>()<br>()<br>()<br>()<br>()<br>()<br>()<br>()<br>()<br>()<br>()<br>() | • • • • • • • • • • • • • • • • • • • |

## 为您提供各类工会服务

(三)进入江苏教育科技工会网后,下滑鼠标,进入热门专题中"健康科普"栏目,在 左边栏中选择"健康视频",即可根据个人喜好观看短视频。

## 二、手机观看方法

(一)手机下载"江苏工会"APP 后,打开"江苏工会",点击手机右下方"我的",根据要求填写信息,完成注册。因"江苏工会服务网"和"江苏政务服务网"共享用户数据,所以您之前如果已经注册过江苏政务服务网,无须再次注册。

(二)完成注册后,重新登录进入"江苏工会",点击手机左下角"首页",进入主页面, 点击手机左上方"江苏工会"图标,选择省直工会服务中"省教育科技工会",如图所示:

| 1:24                                   |           | al 🗢 🔳           |
|----------------------------------------|-----------|------------------|
| 省教育科技工会                                | Q 请输入关键:  | ⊧ E3             |
|                                        |           |                  |
| <mark>工会</mark> 烈日下,"<br><del>头条</del> | 娘家人"真情送关爱 | 50               |
| 教科资讯                                   | 基层动态      |                  |
| Ⅰ我的应用                                  |           | 查看全部             |
| ()<br>我要入会                             | 会员查一查     | <b>四</b><br>政策查询 |
| 安模服务                                   | 心理咨询      | 公文交换             |
| Ⅰ热门专题                                  |           |                  |
|                                        | "四史"教育    | >                |
|                                        |           | 日                |

(三)选择热门专题中"健康科普"栏目,即可根据个人喜好观看短视频。